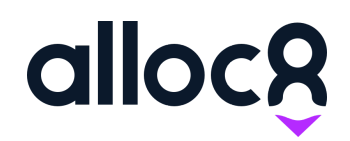

# Alloc8 User Guide Timesheet Lock

Last Updated: January 2020

# Timesheet Lock

| Overview                                             | 1 |
|------------------------------------------------------|---|
| Submitting or editing a Timesheet on web             | 2 |
| Signatures are required                              | 2 |
| Signatures are not required                          | 2 |
| Editing a locked Timesheet                           | 3 |
| Granting permission                                  | 4 |
| Unlocking the Timesheet                              | 4 |
| Manually locking a Timesheet                         | 4 |
| How Timesheet Lock works with Alloc8 mobile          | 5 |
| Submitting a Timesheet on mobile                     | 5 |
| Managing paperwork after a Timesheet has been locked | 5 |
| Timesheet Lock and invoicing                         | 5 |
| Timesheets where a job has not been invoiced         | 5 |
| Timesheets where a job has already been invoiced     | 6 |
| Viewing invoiced jobs on mobile                      | 6 |

# Overview

The introduction of the Timesheet Lock feature has been introduced to provide more security over editing Timesheet data and to prevent workers overriding Timesheets that have been edited by the scheduler or admin staff.

Timesheet Lock means timesheets will be automatically locked once they are edited or submitted on web without signatures required in the mobile app.

Additional permissions have been created to enable a web user to manually unlock and lock a Timesheet.

If a Timesheet is submitted on mobile, the Timesheet Manager can continue to edit and resubmit the Timesheet as normal, until the Timesheet is either locked on the web or the job is invoiced.

# Submitting or editing a Timesheet on web

Whenever a Timesheet is submitted for the first time, or edited on the web, there are two options: require signatures in the mobile app, or do not require signatures.

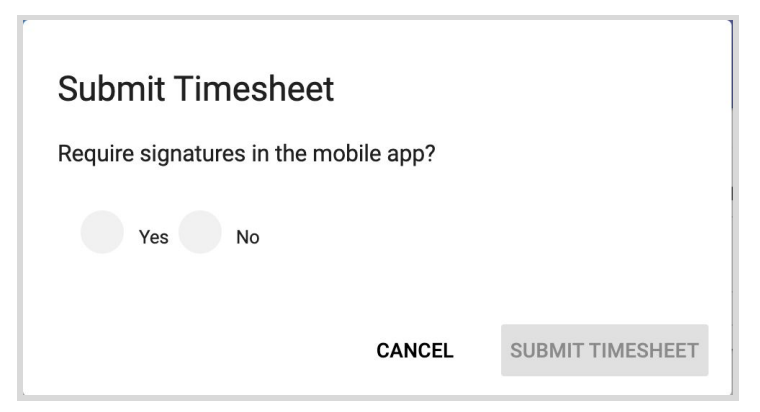

Fig 1. Dialog shown when submitting or editing a Timesheet on web.

## Signatures are required

When you select 'Require Signatures', the Timesheet on both web and mobile will not be locked.

The Timesheet Manager will need to complete the timesheet with signatures via mobile as per current functionality.

#### Signatures are not required

If you do not require signatures in the mobile app, the timesheet will be finalised and locked on both web and mobile. It will no longer appear as an 'Action Required' item in the Timesheet Manager's mobile app.

| VI             | EW TICKET               | FORMS & ATTACHME | NTS DOWNLOAD TIMESHEE |               | DETAILS VIEW HISTOR   | Y                   |              |
|----------------|-------------------------|------------------|-----------------------|---------------|-----------------------|---------------------|--------------|
| 0 Tic          | ket Details             |                  | ᅌ Company             | •             | Ticket Address        |                     |              |
| 3958<br>Fri, 2 | 1 Feb 2020              | - 3:00           | Ausun Property Pt     | y Ltd B       | urt Plain NT 0872 Aus | tralia              |              |
|                |                         |                  |                       |               |                       |                     |              |
|                | Employee                | Travel Start 😽   | Shift Start 😽         | Break Start 😽 | Break End 😽           | Shift End 😽         | Travel End 📚 |
| Ê              | Employee<br>Chloe Price | Travel Start 📚   | Shift Start 📚         | Break Start 📚 | Break End 😽           | Shift End ≽<br>5:00 | Travel End 📚 |

Once the timesheet has been locked, you will not be able to edit the timesheet.

Fig.1 Locked Timesheet on web

#### Submitting timesheet on web with incomplete required forms

If you have the Custom Forms feature, and there are incomplete *required* forms, a dialog will be shown to inform you that proceeding will not include the incomplete forms in the paperwork.

The Timesheet will then be locked after confirming the dialog.

| There are incomplete forms on this job which will not be included in paperwo | ork if you proceed. Do you w | ant to proceed? |
|------------------------------------------------------------------------------|------------------------------|-----------------|
|                                                                              | NO                           | YES             |
|                                                                              |                              |                 |

Fig. 3 Submitting with incomplete forms dialog

Workers can continue to submit forms via mobile, however these will not be automatically added to Paperwork.

# **Editing a locked Timesheet**

A timesheet must first be unlocked to be edited and resubmitted.

A web user needs permission to unlock the Timesheet. Enabled permissions will show the

UNLOCK TIMESHEET

in the menu on the Timesheet page.

#### Granting permission

- 1. Go to the Administration menu on web and click User Access
- 2. Select Jobs from the Access Type
- 3. Find and click the Unlock Timesheets tab
- 4. Search for the contact name and click Add User
- 5. Click the Save button

| /lanage L                 | Jser Access     |                          |                                |                                   |                   |
|---------------------------|-----------------|--------------------------|--------------------------------|-----------------------------------|-------------------|
| SAVE                      |                 |                          |                                |                                   |                   |
| Select Access Typ<br>Jobs | 10              |                          |                                |                                   |                   |
| < ICKETS                  | CREATE PROJECTS | MANAGE TIMESHEET PAYROLL | OVERRIDE FATIGUE LOCKOUT RULES | ACCESS TICKET BILLING PREFERENCES | UNLOCK TIMESHEETS |
| Unlock                    | Timesheets      |                          |                                |                                   |                   |
| Rachel Am                 | ber             |                          | ADD USER                       |                                   |                   |

Fig.2 Permission to Unlock Timesheet

# Unlocking the Timesheet

Once you have permission to unlock the timesheet, you can navigate back to the Timesheet page and click 'Unlock Timesheet'. You can then edit the Timesheet as per current workflow.

| imesheet #                        | 3987                                                             |              |         |                                    |             |           |     |            |              |                     |                 |                   |                 |
|-----------------------------------|------------------------------------------------------------------|--------------|---------|------------------------------------|-------------|-----------|-----|------------|--------------|---------------------|-----------------|-------------------|-----------------|
| AVE VIEW TICKET FORMS & ATTACHMEN |                                                                  |              | MENTS   | DOWNLOAD TIMESHEET UNLOCK TIMESHEE |             |           | EET | DETAILS    | VIEW HISTOR  | Y                   |                 |                   |                 |
|                                   |                                                                  |              |         | <b>A</b> 0                         |             |           |     | • T-1      |              |                     |                 |                   |                 |
| 3987                              | Ticket Details           3987           Tue, 24 Dec 2019 - 13:00 |              |         |                                    |             |           |     | et Address | ne Airport   |                     |                 |                   |                 |
| Tue, 24 D                         |                                                                  |              |         |                                    |             |           |     | VIC 304    | 15 Australia |                     | Unlock Ti       | mesheet           |                 |
| Em                                | anlovoo T-                                                       | und Start    | Child C |                                    | Break Start | Darah Fad | chi | a Fad      | Travel Fed   | Travel To (KAA) + + | Are you sure yo | ou want to Unlock | this timesheet? |
| E Bet<br>Ste                      | th<br>ewart                                                      | avei staft 🕉 | 8:00    |                                    |             |           | 12: | 00         |              | 0                   |                 | CANCEL            | YES             |

Fig.3 Unlock the Timesheet from the Timesheet page

#### Manually locking a Timesheet

Submitting or confirming a Timesheet on web without requiring signatures will automatically lock the Timesheet, you do not need to manually lock it. However, you can choose to manually lock a Timesheet that has been submitted on mobile. Simply navigate to the Timesheet you wish to lock

and click

This will prevent the Timesheet being edited and resubmitted on mobile.

# How Timesheet Lock works with Alloc8 mobile

#### Submitting a Timesheet on mobile

If a Timesheet is submitted for the first time on mobile, it can continue to be edited and resubmitted unless it is manually locked, or edited on the web (and no signatures are required).

#### Managing paperwork after a Timesheet has been locked

Even if the timesheet has already been submitted and locked, you can still complete all the forms, and add or remove attachments on mobile. This will only generate a new version of the paperwork with the updated forms and attachments and will be emailed again to the site contact if the Timesheet is then resubmitted.

# **Timesheet Lock and invoicing**

#### Timesheets where a job has not been invoiced

You can continue to edit a Timesheet until a job is invoiced, and can even edit from the 'Preview Invoice' page. When previewing an invoice, you can click the "Edit Timesheet" link shown in the invoice details next to the job location. This will redirect you to the Timesheet page, where you can proceed to unlock the Timesheet then edit and resubmit as usual.

| Preview Invoices           |                                                                                                    |                  |
|----------------------------|----------------------------------------------------------------------------------------------------|------------------|
| Oskleigh                   | Showing 1 invoice (filtered from 1 total entries)                                                                |                  |
| Start Date *<br>06/02/2020 | Abc                                                                                                    |                  |
| End Date *  06/02/2020     | Description                                                                                                    |                  |
| Client(s) 👻                | SUPPLY OF TRAFFIC CONTROLLERS AT                                                                                 |                  |
| Set Invoice Date           | 338-352 Bourke Street, Melbourne VIC 3004   Edit Ticket - Edit Timesheet<br>06/02/20 Docket 3968 01:00-05:00 X 1 |                  |
| Show ticket details        | Traffic Controller Night Rate 0-8 hrs<br>06/02/20 Docket 3968<br>Sille Allinwance                                | → Edit Timesheet |
| CLEAR DELETE               | Travel                                                                                                    |                  |
|                            | Authorised By : Traffic<br>SUBTOTAL<br>TAX<br>TOTAL                                                              |                  |

Fig. 5 Preview Invoice

## Timesheets where a job has already been invoiced

When the invoice for a job has been finalised, the ticket and timesheets will be permanently locked. You will not be able to unlock the timesheet and the "Unlock Timesheet" button will become disabled.

| Time | Timesheet #3969                                                                              |                |               |                    |             |                                                    |                        |                                     |  |  |  |
|------|----------------------------------------------------------------------------------------------|----------------|---------------|--------------------|-------------|----------------------------------------------------|------------------------|-------------------------------------|--|--|--|
| SAVE | AVE VIEW TICKET FORMS & ATTACHMENTS DOWNLOAD TIMESHEET UNLOCK TIMESHEET DETAILS VIEW HISTORY |                |               |                    |             |                                                    |                        |                                     |  |  |  |
|      | Ticket Details<br>3969<br>Thu, 13 Feb 2020 - 1:00                                            |                |               | npany<br>ndustries |             | Ticket Address<br>169 Elizabeth Stree<br>Australia | at, Melbourne VIC 3000 | Ticket Status This ticket is locked |  |  |  |
|      | Employee                                                                                     | Travel Start 📚 | Shift Start 😽 | Break Start 😽      | Break End 😽 | Shift End 😽                                        | Travel End 😽           |                                     |  |  |  |
|      | Rachel Amber                                                                                 |                | 1:00          |                    |             | 4:00                                               |                        |                                     |  |  |  |

Fig. 6 Timesheet of an invoiced ticket

# Viewing invoiced jobs on mobile

Invoiced jobs on mobile display a padlock icon ext to the job listing in the Dashboard, and on the Job Details, Timesheet and Forms and Attachments tabs for that job.

Fig. 7, 8 and 9 Padlock icon on the Search Results/Dashboard, Forms and Attachments tab

| <b>Q</b> 3969             |            |                                                    | ×                                          |   | Job Deta<br>Alloc8-Dev                   | ils <mark>€</mark> ≮ |                                             |              | <b>84</b>      | Fo                               | rms an   | d Attac | chments  | ê į   | 84<br> |
|---------------------------|------------|----------------------------------------------------|--------------------------------------------|---|------------------------------------------|----------------------|---------------------------------------------|--------------|----------------|----------------------------------|----------|---------|----------|-------|--------|
| Search results for "3969" |            |                                                    |                                            |   | JOB DETAILS                              |                      |                                             |              |                | ~                                | FORMS    |         |          |       |        |
| 🧳 TICKET 💼 CL             | IENT       | LOCATION () START                                  |                                            |   | JOB NUME<br>3969                         | ER                   | 🗂 STA<br>13 Feb 2                           | RT DATE      | ſ              |                                  | Customer | Request |          |       | (      |
| 3969 💼 Stark I            | Industries | 169 Elizabeth Street, Melbourne VIC 3000 Australia | a 01:00 🌜 >>                               | > | 3969 13 Feb 20<br>▲ ORDERED BY ▲ COMPANY |                      | IPANY                                       |              |                | Customer                         | Request  |         | 17/12/19 | 11:21 |        |
|                           |            |                                                    | Aaron Dooley Stark Industries<br>(STRK092) |   |                                          | •                    | АТТАСНМ                                     | ENTS         |                |                                  |          |         |          |       |        |
|                           |            |                                                    |                                            |   | Aaron Dooley                             |                      | 169 Elizabeth Street,<br>Melbourne VIC 3000 |              |                | Timesheet-3969.pdf Coument A.pdf |          |         |          |       |        |
|                           |            |                                                    |                                            |   | Australia<br>JOB DETAILS -               |                      | 3                                           |              |                |                                  |          |         |          |       |        |
|                           |            |                                                    |                                            |   |                                          |                      |                                             |              |                |                                  |          |         |          |       |        |
|                           |            |                                                    |                                            |   | PEOPLE                                   |                      |                                             |              |                |                                  |          |         |          |       |        |
|                           |            |                                                    |                                            |   | Rachel Amber                             | ler                  |                                             | START<br>END | 01:00<br>04:00 |                                  |          |         |          |       |        |
|                           |            |                                                    |                                            |   | TIMESHEET M/                             | ANAGER               |                                             |              |                |                                  |          |         |          |       |        |
|                           |            |                                                    |                                            |   |                                          | E                    | Ē                                           | 1            | ß              | :                                |          | Ŧ       |          | C     | 5      |
|                           |            |                                                    |                                            |   | Ш                                        |                      | 0                                           | <            |                |                                  | 111      |         | 0        | <     |        |

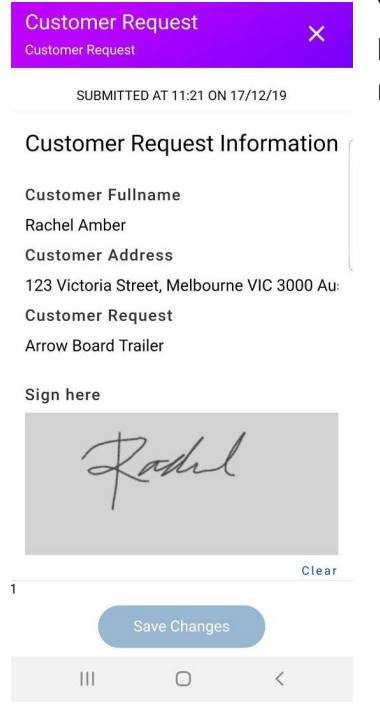

You will still be able to see the form submissions and attachments, but editing and submitting new forms or uploading attachments will no longer be allowed on mobile.

Fig. 9 Locked Forms and Attachments screen